# Introduction to Containers, Docker, and IBM Cloud Container Registry

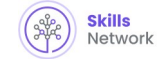

#### Objectives

In this lab, you will:

- Pull an image from Docker Hub
- Run an image as a container using docker
  Build an image using a Dockerfile
  Push an image to IBM Cloud Container Registry

Note: Kindly complete the lab in a single session without any break because the lab may go on offline mode and may cause errors. If you face any issues/errors during the lab process, please logout from the lab environment. Then clear your system cache and cookies and try to complete the lab.

Important: You may already have an IBM Cloud account and may even have a namespace in the IBM Container Registry (ICR). However, in this lab **you will not be using your own IBM Cloud account or your own ICR namespace**. You will be using an IBM Cloud account that has been automatically generated for you for this excercise. The lab environment will *not* have access to any resources within your personal IBM Cloud account, including ICR namespaces and images.

### Verify the environment and command line tools

1. Open a terminal window by using the menu in the editor: Terminal > New Terminal.

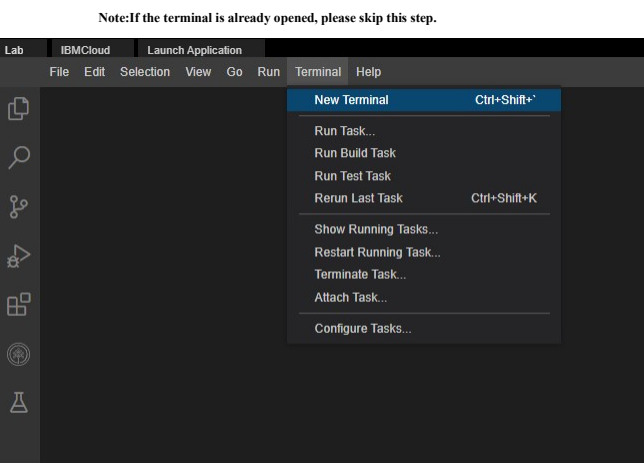

- 2. Verify that docker CLI is installed
- 1. 1

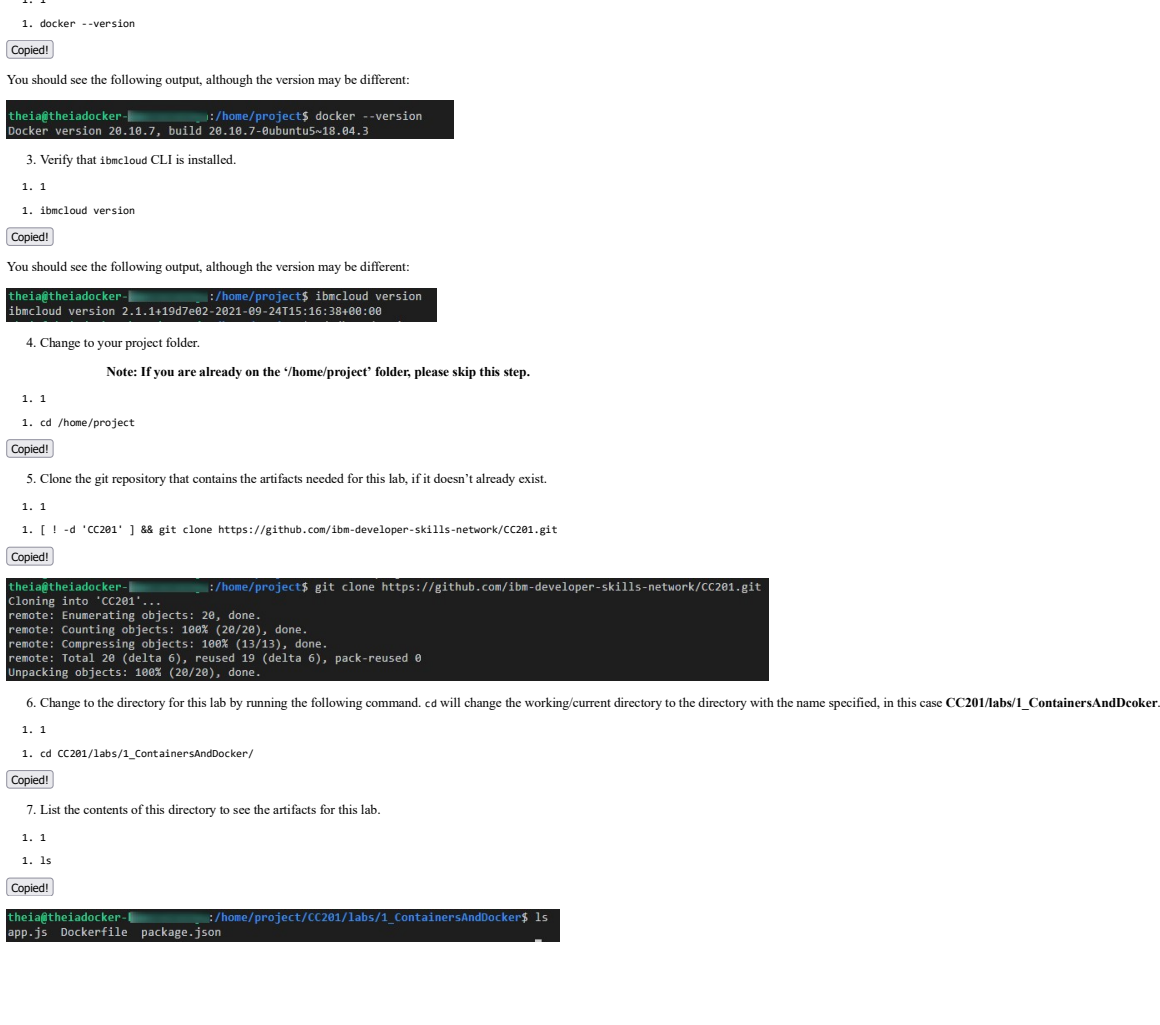

## er

| Pull an image from Docker Hub and run it as a containe                                                                                                    |
|----------------------------------------------------------------------------------------------------|
| 1. Use the docker CLI to list your images.                                                                                                    |
| 1. 1                                                                                                    |
| 1. docker images                                                                                                    |
| Copied!                                                                                                    |
| You should see an empty table (with only headings) since you don't have any images yet.                                                                                                    |
| theia@theiadocker-<br>:/home/project/CC201/labs/1_ContainersAndDocker\$ docker images<br>REPOSITORY TAG IMAGE ID CREATED SIZE                                                                                                    |
| 2. Pull your first image from Docker Hub.                                                                                                    |
| 1. 1                                                                                                    |
| 1. docker pull hello-world                                                                                                    |
| Copied!                                                                                                    |
| theigtheiadocker-<br>;/home/project/CC201/labs/1_ContainersAndDocker\$ docker pull hell<br>Using default tag: latest<br>lates: Pulling from library/hello-world<br>2db29710123e: Pull complete<br>Digest: sh256:bfea5278a08257fad2634554f4f0c6f31981eea41c553fdf5a83e95a41d40c38<br>Status: Downloaded newer image for hello-world:latest<br>docker.io/library/hello-world:latest |
| 3. List images again.                                                                                                    |
| 1. 1                                                                                                    |
| 1. docker images                                                                                                    |
| Copied!                                                                                                    |
| You should now see the hello-world image present in the table.                                                                                                    |
| theia@theiadocker:/home/project/(C201/labs/1_ContainersAndDocker\$ docker images<br>REPOSITORY TAG IMAGE ID CREATED SIZE<br>hello-world latest feb5d9fe6aa5 6 months ago 13.3&B                                                                                                    |
| 4. Run the hello-world image as a container.                                                                                                    |

1.1

1. docker run hello-world

Copied!

You should see a 'Hello from Docker!' message.

There will also be an explanation of what Docker did to generate this message.

theiadocker :/home/project/CC201/labs/1 Contai

lello from Docker! his message shows that your installation appears to be working correctly.

- generate this message, Docker took the following steps: . The Docker client contacted the Docker daemon. . The Docker daemon pulled the "hello-world" image from the Docker Hub. (and64) . The Docker daemon created a new container from that image which runs the executable that produces the output you are currently reading. . The Docker daemon streamed that output to the Docker client, which sent it to your terminal.

o try something more ambitious, you can run an Ubuntu container with \$ docker run -it ubuntu bash

hare images, automate workflows, and more with a free Docker ID: https://hub.docker.com/

# or more examples and ideas, visit: https://docs.docker.com/get-started/

5. List the containers to see that your container ran and exited successfully.

1. 1

1. docker ps -a

Copied!

Among other things, for this container you should see a container ID, the image name (hello-world), and a status that indicates that the container exited successfully.

ntainersAndDocker\$ docker ps PORTS CREATED 8 seconds ago IMAGE hello COMMAND "/hello" NAMES trusting bos

6. Note the CONTAINER ID from the previous output and replace the <container\_id> tag in the command below with this value. This command removes your container.

1. 1

1. docker container rm <container\_id>

Copied!

:/home/project/CC201/labs/1\_ContainersAndDocker\$ docker container rm 5e1756c09 theia@theiadocker-5e1756c09910

7. Verify that that the container has been removed. Run the following command.

1. 1

1. docker ps -a

Copied!

ker\$ docker ps -a theia@theiadocker-CONTAINER ID IMAGE COMMAND CREATED STATUS PORTS

Congratulations on pulling an image from Docker Hub and running your first container! Now let's try and build our own image.

#### Build an image using a Dockerfile

1. The current working directory contains a simple Node is application that we will run in a container. The app will print a hello message along with the hostname. The following files are needed to run the app in a container:

· app.js is the main application, which simply replies with a hello world message.

package ison defines the dependencies of the application.
Dockerfile defines the instructions Docker uses to build the image.

2. Use the Explorer to view the files needed for this app. Click the Explorer icon (it looks like a sheet of paper) on the left side of the window, and then navigate to the directory for this lab: CC201 > labs > 1\_ContainersAndDocker. Click Dockerfile to view the commands required to build an image.

| File                                                                                                    | Edit                                                                                                    | Selection                                                                                                    | View                                                                                                    | Go                                                                                                    | Run                                                                                                    | Termin                                                                        | al F                                     | Help                                                                                                    |  |
|----------------------------------------------------------------------------------------------------|----------------------------------------------------------------------------------------------------|----------------------------------------------------------------------------------------------------|----------------------------------------------------------------------------------------------------|----------------------------------------------------------------------------------------------------|----------------------------------------------------------------------------------------------------|-------------------------------------------------------------------------------|------------------------------------------|----------------------------------------------------------------------------------------------------|--|
| EXP                                                                                                    | LORER                                                                                                    | : PROJECT                                                                                                    | Ç                                                                                                    | đ                                                                                                    |                                                                                                    | Dockerfi                                                                      | le ×                                     |                                                                                                    |  |
|                                                                                                    | CC201<br>labs<br>1_C<br>3 app<br>Do<br>0 pac<br>2_Ir<br>3_K<br>.gitign<br>LICEN<br>READ                                                                                                    | containersAn<br>o.js<br>ckerfile<br>ckage.json<br>ntroKubernet<br>8sScaleAnd<br>nore<br>ISE<br>ME.md                                                                  | dDocke<br>tes<br>Update                                                                                                    | r                                                                                                    |                                                                                                    | 1<br>2<br>3<br>4<br>5<br>6<br>7<br>8<br>9                                     | FRO<br>COP<br>COP<br>RUN<br>EXP<br>CMD   | M node:9.4.0-alpine<br>Y app.js .<br>Y package.json .<br>I npm install &&\<br>apk update &&\<br>apk upgrade<br>OSE 8080<br>node app.js |  |
| y                                                                                                    | íou can refro                                                                                                    | esh your understanding                                                                                                    | g of the comma                                                                                                    | nds men                                                                                               | tioned in the                                                                                                    | Dockerfile belov                                                              | v:                                       |                                                                                                    |  |
| 7<br>7<br>7<br>3. Run the<br>1. 1                                                                                                    | The FROM ir<br>The COPY cc<br>The RUN inst<br>The EXPOSE<br>The CMD ins<br>e following c                                                                                                    | struction initializes a ne<br>ommand enables us to ecc<br>truction executes comme<br>instruction exposes a pr<br>truction provides a defat<br>ommand to build the im- | w build stage a<br>opy files to our i<br>ands.<br>articular port wi<br>ult for executing<br>age:                                                                                                    | nd specifi<br>mage.<br>th a speci<br>g a contain                                                      | es the base ir<br>fied protocol<br>her, or in othe                                                                         | nage that subsequ<br>inside a Docker (<br>er words, an execu                  | ent instruc<br>Container.<br>Itable that | ctions will build upon.<br>should run in your container.                                                                               |  |
| 1. docker                                                                                                    | buildt                                                                                                    | myimage:v1                                                                                                    |                                                                                                    |                                                                                                    |                                                                                                    |                                                                               |                                          |                                                                                                    |  |
| As seen in the<br>sending but<br>Sending but<br>Se | module vid<br>adocker-<br>lid contex<br>FROM node<br>ne: Pullin<br>FROM node<br>ne: Pullin<br>13: Pull c<br>ad55:92:d67<br>wnloaded n<br>43977356<br>COPY pack<br>4325:92:d67<br>COPY pack<br>4325:92:d67 | <pre>cos, the output creates a</pre>                                                                                                    | new layer for c<br>oject/(C201/1<br>4.09648<br>7720132204185<br>9.4.0-alpine<br>iate && app<br>=lock.json.<br>itory faild.<br>ner/v3.6/faild.<br>inc/v3.6/faild.<br>inclinux.org<br>intelinux.org<br>apk-tools:<br>2.7.6-r0)<br>y 2.5-r0 -> 2.5.<br>5.5-r2)<br>> 1.1.16-r15<br>19d5c<br>5ce52 | ach instru<br>abs/1_Cc<br>e9321ec:<br>k upgraz<br>You shou<br>unity/xi/alpine,<br>s:<br>.5.5-r2)<br>) | ction in the I<br>ontainersAn<br>95daccc0d8b<br>fe<br>Jld commit<br>VAPKINDEX.t<br>46_64/APKIN<br>V3.6/commu<br>V3.6/commu | Dockerfile.<br>dDocker\$ docke<br>h9bf674adf<br>this file.<br>ar.gz<br>noity] | r build                                  | t myimage:v1                                                                                                    |  |
| Step 6/6 :<br>> Runn<br>4. List im                                                                                                    | CMD node<br>ing in bde<br>ages to see y                                                                                                    | app.js<br>00436d863<br>our image tagged myimag                                                                                                    | ge:v1 in the tabl                                                                                                    | e.                                                                                                    |                                                                                                    |                                                                               |                                          |                                                                                                    |  |
| 1. 1<br>1. docker                                                                                                    | images                                                                                                    |                                                                                                    |                                                                                                    |                                                                                                    |                                                                                                    |                                                                               |                                          |                                                                                                    |  |
| theia@the<br>REPOSITOR<br>myimage<br>hello-wor<br>node<br>theia@the                                                                                                    | iadocker-<br>Y TAG<br>v1<br>ld lates<br>9.4.0<br>iadocker-                                                                                                    | :/home/pr<br>IMAGE ID<br>cca37dd4dd<br>t feb5d9fad<br>-alpine b5f94997f<br>:/home/pr                                                                                  | CREATED<br>CREATED<br>214 46 seco<br>5a5 6 month<br>35f 4 years<br>roject/CC201/                                                                                                    | labs/1_0<br>nds ago<br>s ago<br>ago<br>labs/1_0                                                       | ContainersA<br>SIZE<br>76.3MB<br>13.3kB<br>68MB<br>ContainersA                                                             | undDocker\$ dock                                                              | er image                                 | 15                                                                                                    |  |

Note that compared to the hello-world image, this image has a different image ID. This means that the two images consist of different layers - in other words, they're not the same image.

You should also see a node image in the images output. This is because the docker build command pulled node:9.4.0-alpine to use it as the base image for the image you built.

### Run the image as a container

1. Now that your image is built, run it as a container with the following command:

1.1

| 1. docker run -dp 8080:8080 myimage:v1                                                                                                    |
|----------------------------------------------------------------------------------------------------|
| Copied!                                                                                                    |
| <pre>theia@theiadocker-lavanyas:/home/project/CC201/labs/1_ContainersAndDocker\$ docker run -dp 8080:8080 myimage:v1 1a8c245f482950cba52bcdb72686a8435e6c8916c6446434da55f5faac2372f3 theia@theiadocker-lavanyas:/home/project/CC201/labs/1_ContainersAndDocker\$</pre> |
| The output is a unique code allocated by docker for the application you are running.                                                                                                    |
| 2. Run the cur1 command to ping the application as given below.                                                                                                    |
| 1. 1                                                                                                    |
| 1. curl localhost:8080                                                                                                    |
| Copied                                                                                                    |
| <pre>theia@theiadocker-lavanyas:/home/project/CC201/labs/1_ContainersAndDocker\$ curl localhost:8080 Hello world from 1a8c245f4829! Your app is up and running!</pre>                                                                                                   |
| If you see the output as above, it indicates that 'Your app is up and running!'.                                                                                                    |
| 4. Now to stop the container we use docker stop followed by the container id. The following command uses docker ps -q to pass in the list of all running containers:                                                                                                    |
| 1.1                                                                                                    |
| 1. docker stop \$(docker ps -q)                                                                                                    |
| Copied                                                                                                    |
| theia@theiadocker-lavanyas:/home/project/CC201/labs/1_ContainersAndDocker\$ docker stop \$(docker ps -q)<br>1a8c245f4829                                                                                                    |
| 5. Check if the container has stopped by running the following command.                                                                                                    |
| 1.1                                                                                                    |
| 1. docker ps                                                                                                    |
| Copiedi                                                                                                    |
| <pre>theia@theiadocker-lavanyas:/home/project/CC201/labs/1_ContainersAndDocker\$ docker ps CONTAINER ID IMAGE COMMAND CREATED STATUS PORTS NAMES theia@theiadocker-lavanyas:/home/project/CC201/labs/1_ContainersAndDocker\$</pre>                                      |
| Push the image to IBM Cloud Container Registry                                                                                                    |
| 1. The environment should have already logged you into the IBM Cloud account that has been automatically generated for you by the Skills Network Labs environment. The following command will give you information about the account you're targeting:                  |
| 1. 1                                                                                                    |
| 1. ibmcloud target                                                                                                    |
| Copied!                                                                                                    |
| theia@theiadocker- :/home/project/CC201/labs/1_ContainersAndDocker\$ ibmcloud target                                                                                                    |

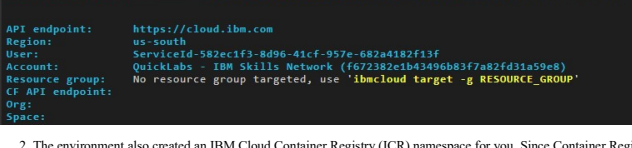

2. The environment also created an IBM Cloud Container Registry (ICR) namespace for you. Since Container Registry is multi-lenant, namespaces are used to divide the registry among several users. Use the following command to see the namespaces you have access to:

1. 1

1. ibmcloud cr namespaces

Copied!

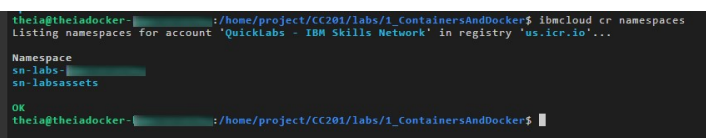

You should see two namespaces listed starting with sn-labs:

- The first one with your username is a namespace just for you. You have full *read* and *write* access to this namespace.
  The second namespace, which is a shared namespace, provides you with only Read Access
- 3. Ensure that you are targeting the region appropriate to your cloud account, for instance us-south region where these namespaces reside as you saw in the output of the ibmcloud target command.

1. 1

1. ibmcloud cr region-set us-south

Copied!

| theia<br>The r | <pre>u@theiadocker- :/home/project/CC201/labs/1_ContainersAndDocker\$ ibmcloud cr region-set us-south region is set to 'us-south', the registry is 'us.icr.io'.</pre> |
|----------------|----------------------------------------------------------------------------------------------------|
| ок             |                                                                                                    |
| 4.             | Log your local Docker daemon into IBM Cloud Container Registry so that you can push to and pull from the registry.                                                    |
| 1.             | 1                                                                                                    |
| 1.             | ibmcloud cr login                                                                                                    |
| Copie          | d!                                                                                                    |

cker\$ ibmcloud cr logi heia@theiadocker-ogging in to 'us.icr.io'. ogged in to 'us.icr.io'.

5. Export your namespace as an environment variable so that it can be used in subsequent commands.

| 1. 1                                                                                                    |
|----------------------------------------------------------------------------------------------------|
| 1. export MY_NAMESPACE=sn-labs-\$USENNAME                                                                                                    |
| Copied                                                                                                    |
| theia@theiadocker:/home/project/CC201/labs/1_ContainersAndDocker\$ export MY_NAMESPACE=sn-labs-\$USERNAME                                                                                                    |
| 6. Tag your image so that it can be pushed to IBM Cloud Container Registry.                                                                                                    |
| 1.1                                                                                                    |
| 1. docker tag myimage:v1 us.icr.io/SMY_NAMESPACE/hello-world:1                                                                                                    |
| Copied!                                                                                                    |
| theia@theiadocker:/home/project/CC201/labs/1_ContainersAndDocker\$ docker push us.icr.io/\$MY_NAMESPACE/hello-world:1                                                                                                    |
| 7. Push the newly tagged image to IBM Cloud Container Registry.                                                                                                    |
| 1. 1                                                                                                    |
| 1. docker push us.icr.io/\$WY_NAMESPACE/hello-world:1                                                                                                    |
| Copied!                                                                                                    |
| theia@theiadocker-       :/home/project/CC201/labs/1_ContainersAndDocker\$ docker push us.icr.io/\$MY_NAMESPACE/hello-world:1         The push refers to repository [us.icr.io/sn-labs-       /hello-world]         9c8080953678: Pushed       /hello-world]         45bede8ab755: Pushed       /hello-world]         928163878: Pushed       /hello-world]         08084854a4553: Pushed       /hello         08048557136: Pushed       /hello         08048557137: Pushed       /hello         9dfa4080d381: Pushed       /hello         9dfa4080d381: Pushed       /hello         9dfa4080d381: Pushed       /hello         1: digree: sha2561.cdfefe732484f9cc19473ec3ef3500283800ad9c9d3cfe73e2f99ad9795c6622f size: 1576       /hello |
| Note: If you have tried this lab earlier, there might be a possibility that the previous session is still persistent. In such a case, you will see a 'Layer already Exists' message instead of the 'Pushed' message in the above output. We recommend you proceed with the next steps of the lab.                                                                                                    |
| 8. Verify that the image was successfully pushed by listing images in Container Registry.                                                                                                    |
| 1.1                                                                                                    |
| 1. ibmcloud er images                                                                                                    |
| Copied                                                                                                    |
| theingtheindocker:/home/project/C201/labs/1_ContainersAndDocker\$ ibmcloud cr images<br>Listing images                                                                                                    |
| Repository<br>us.icr.io/sn-labs/analyzer<br>(/nalyzerTag<br>v1Digest<br>                                                                                                    |
| Optionally, to only view images within a specific namespace.                                                                                                    |
| 1. 1                                                                                                    |
| 1. ibmcloud cr imagesrestrict \$MY_NAMESPACE                                                                                                    |
| Copied!                                                                                                    |
| theia@theiadocker-<br>:/home/project/CC201/labs/1_ContainersAndDocker\$ ibmcloud cr imagesrestrict \$MY_NAMESPACE<br>Listing images                                                                                                    |
| Repository Tag Digest Namespace Created Size Security status                                                                                                    |
| us.icr.io/sn-labs/amalyzer v1 221767dfbb5 sn-labs-l 1 hour ago 268 H8 105 Issues<br>us.icr.io/sn-labs/hello-world 1 dcfef222484f sn-labs-l 10 minutes ago 27 H8 Scanning                                                                                                    |
| OK theia@theiadocker- :/home/project/CC201/labs/1 ContainersAndDocker\$                                                                                                    |
| You should see your image name in the output                                                                                                    |
| Congratulations! You have completed the second lab for the first module of this course.                                                                                                    |
|                                                                                                    |
| Changelog                                                                                                    |
|                                                                                                    |

 Date
 Versio
 Changed by
 Change Description

 2022-04-08
 I.1
 K Sundararajan Updated Lab instructions

 2022-04-19
 I.2
 K Sundararajan Updated Lab instructions

 2022-08-26
 I.3
 K Sundararajan Updated Lab instructions

© IBM Corporation 2022. All rights reserved.